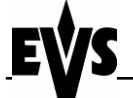

C:\Documents and Settings\jst\Desktop\USB kit installation\_JST.doc

Page 1 of 10

| BROADCAST                     | S<br>EQUIPMENT              | Tech Note                        |  |
|-------------------------------|-----------------------------|----------------------------------|--|
| <u>Authors :</u><br>MDU / JST |                             | USB Installation on XT and XT[2] |  |
| <u>Date</u><br>6/7/2005       | <u>Version :</u><br>1.00.02 | servers                          |  |

### 1 TABLE OF CONTENT

| 1 | TAB               | TABLE OF CONTENT 1                                                                                                 |                   |
|---|-------------------|----------------------------------------------------------------------------------------------------|-------------------|
| 2 | PUR               | POSE OF THE DOCUMENT                                                                                               | . 1               |
| 3 | HAF               | RDWARE INSTALLATION                                                                                                | . 2               |
|   | 3.1<br>3.2<br>3.3 | INSTALL THE USB CONNECTOR SUPPORT<br>INSTALLING THE USB CABLE<br>CHANGING THE BIOS PARAMETERS TO ENABLE USB ACCESS | . 2<br>. 3<br>. 7 |
| 4 | USB               | KEYS SPECIFICATIONS                                                                                                | . 8               |
| 5 | USB               | UPGRADE                                                                                                    | . 8               |
|   | 5.1<br>5.2        | FROM BOOTABLE FLOPPY<br>From the EVS maintenance menu                                                              | . 8<br>. 9        |
| 6 | TRC               | DUBLESHOOTING                                                                                                    | 10                |

## 2 PURPOSE OF THE DOCUMENT

This document describes the necessary steps to install the USB kit upgrade on an XT or XT[2] server.

The installation describes :

- installation of the USB connector support
- installation of the USB cable
- changing the BIOS parameters to enable USB usage.

The USB port on the server allows for installation of software upgrades and transfer of files.

# Important note : the USB port can never be used at the same time as the Multicam application.

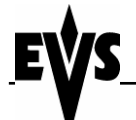

C:\Documents and Settings\jst\Desktop\USB kit installation\_JST.doc

Page 2 of 10

### **3 HARDWARE INSTALLATION**

### 3.1 Install the USB connector support

1. Remove the MTPC Board from the chassis and flip to the back side. Remove the 2 screws on the front of the IDE drive.

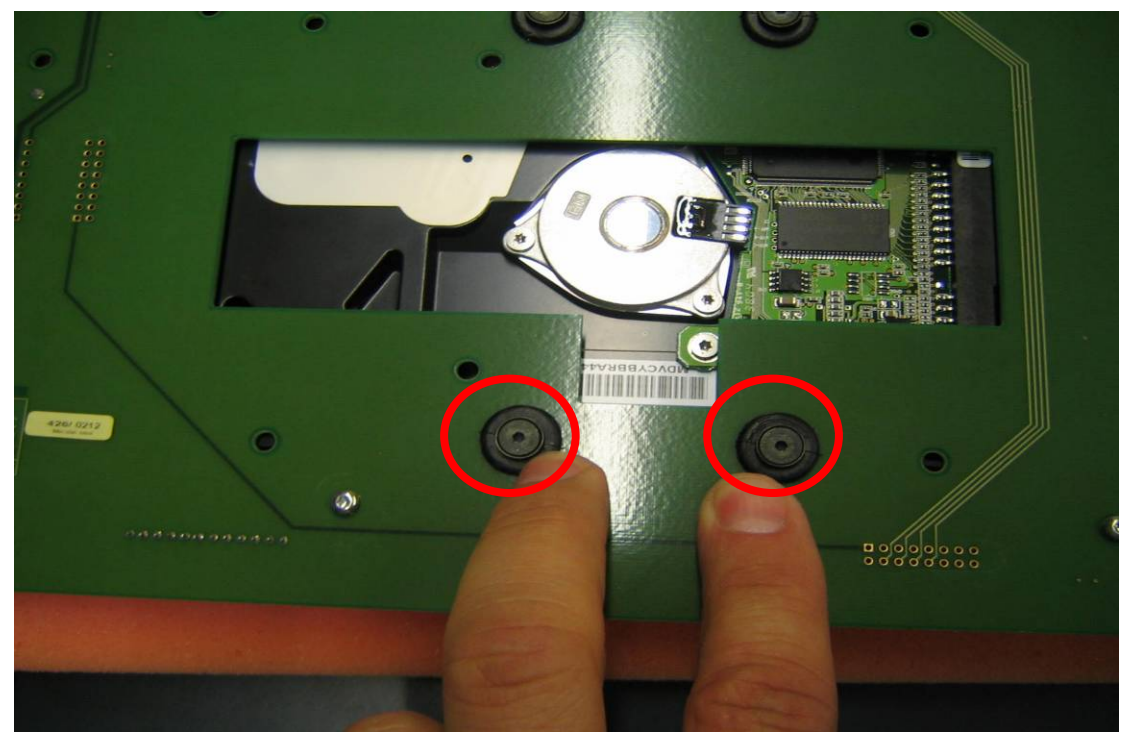

2. Lift up the drive to reveal the 2 holes on the side of the IDE Hard Drive. These will be used for mounting the USB plate to the drive.

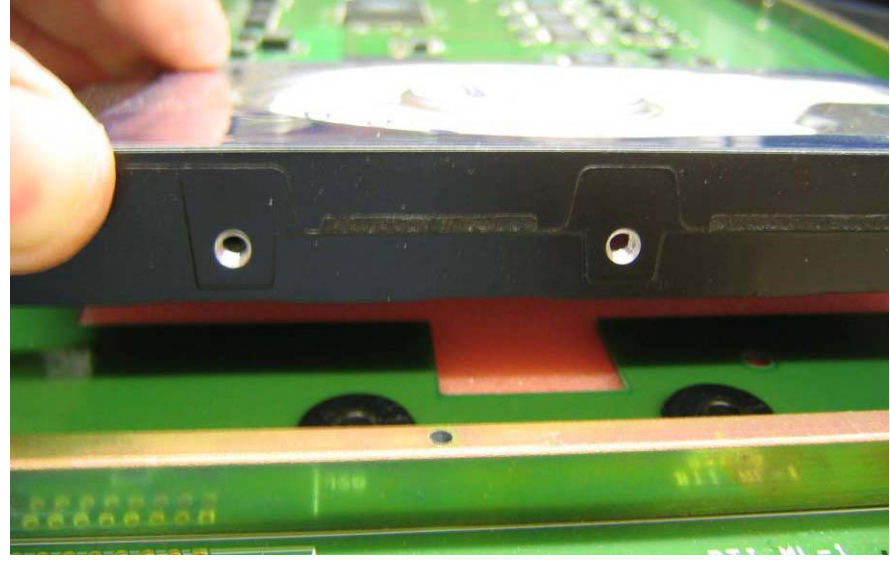

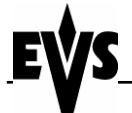

C:\Documents and Settings\jst\Desktop\USB kit installation\_JST.doc

Page 3 of 10

- 3. Attach the USB mounting plate with the 2 HEX screws provided with the upgrade kit.
- 4. Replace the 2 screws to the back side of the IDE drive securing it to the MTPC board.

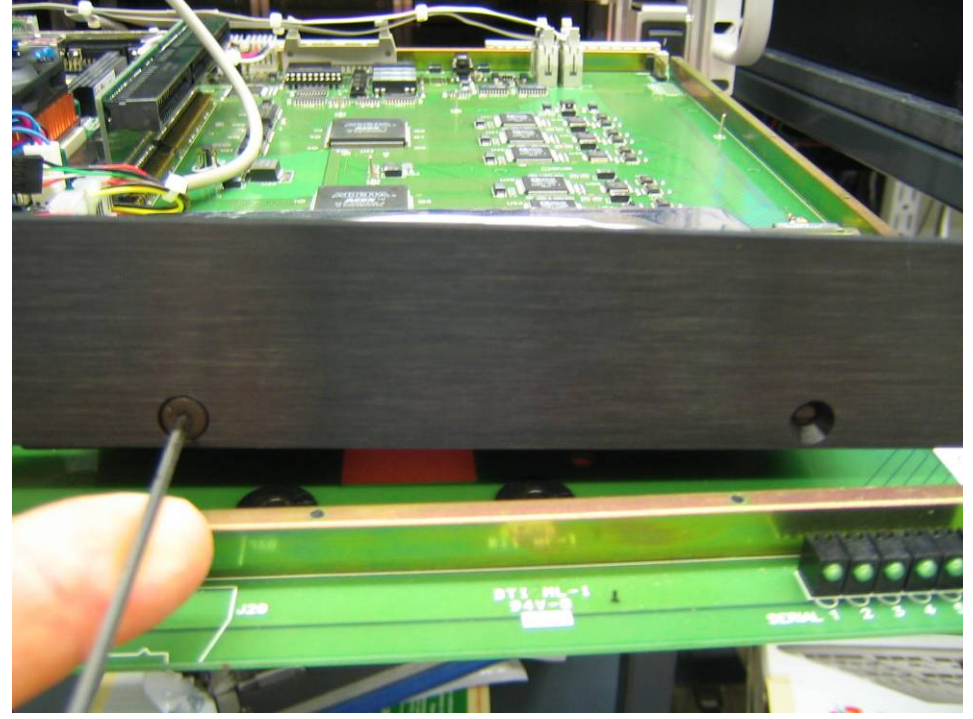

### 3.2 Installing the USB cable

1. Follow the photos to install the USB cable path.

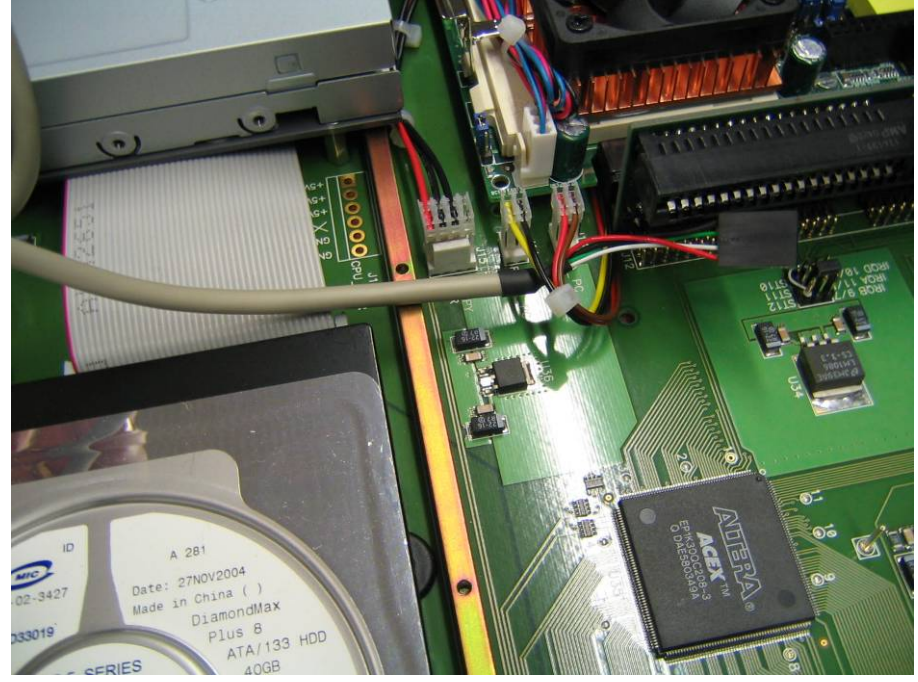

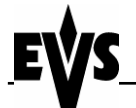

C:\Documents and Settings\jst\Desktop\USB kit installation\_JST.doc

Page 4 of 10

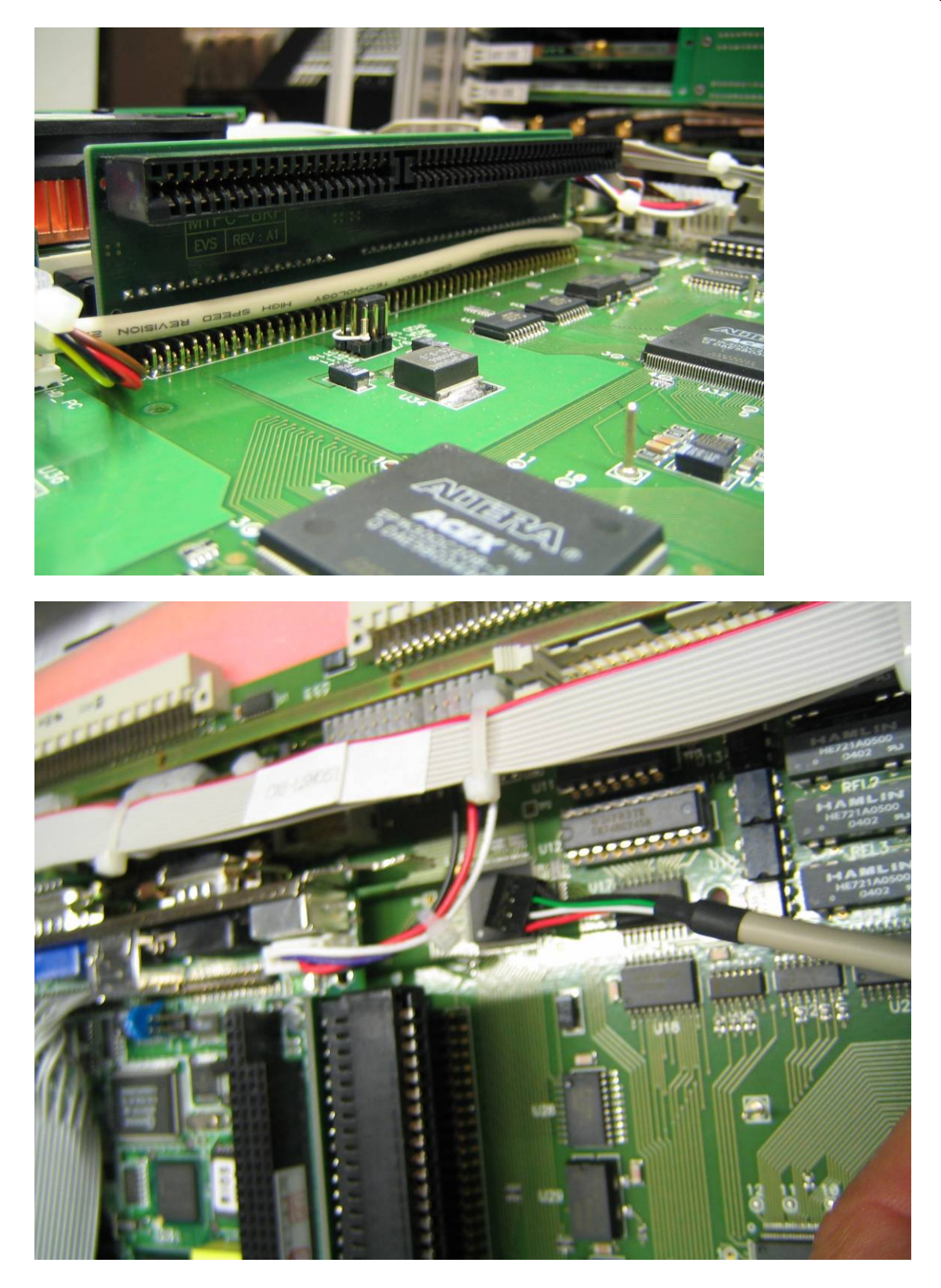

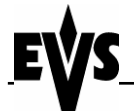

C:\Documents and Settings\jst\Desktop\USB kit installation\_JST.doc

Page 5 of 10

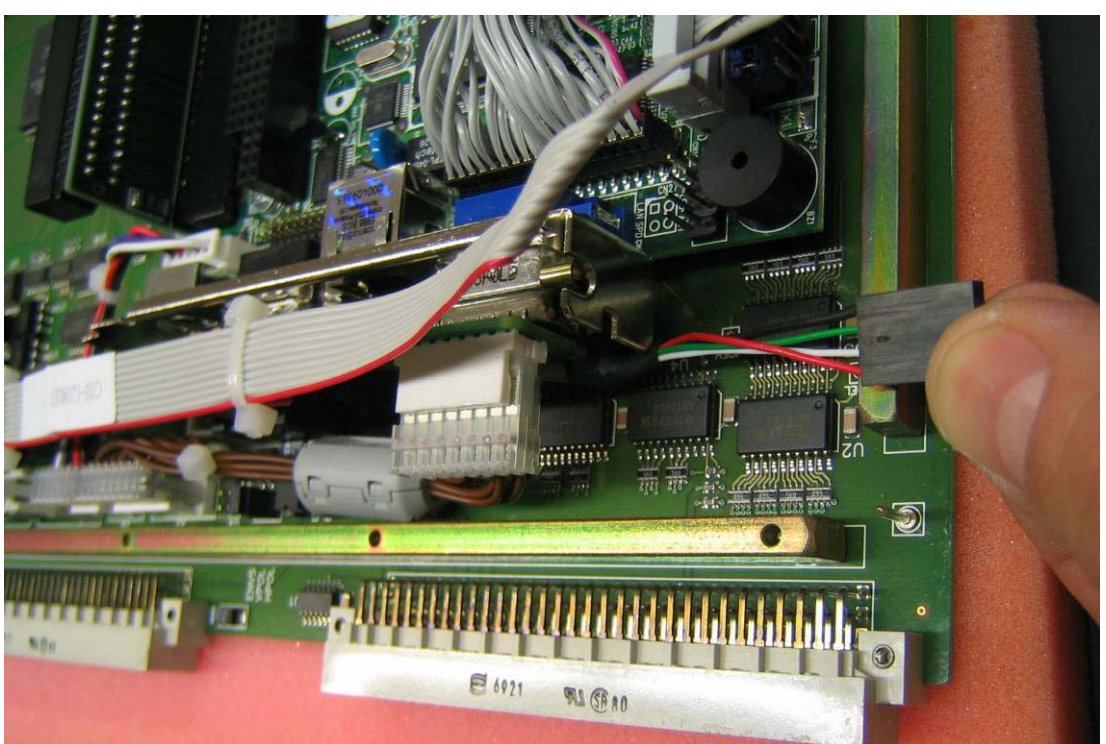

2. Connect the USB cable to the mother board on the CN5 connector.

WARNING ! The red cable must always be on the pin identified by the white arrow. If this is not the case, the mother board can be destroyed !!

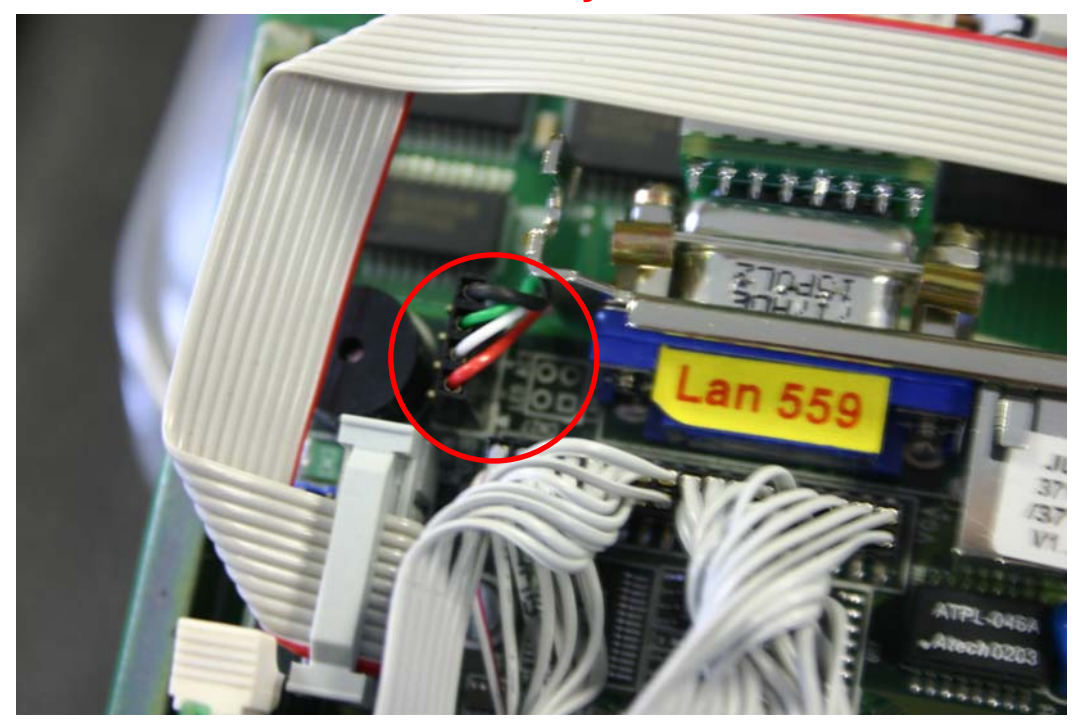

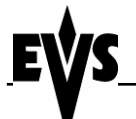

C:\Documents and Settings\jst\Desktop\USB kit installation\_JST.doc

Page 6 of 10

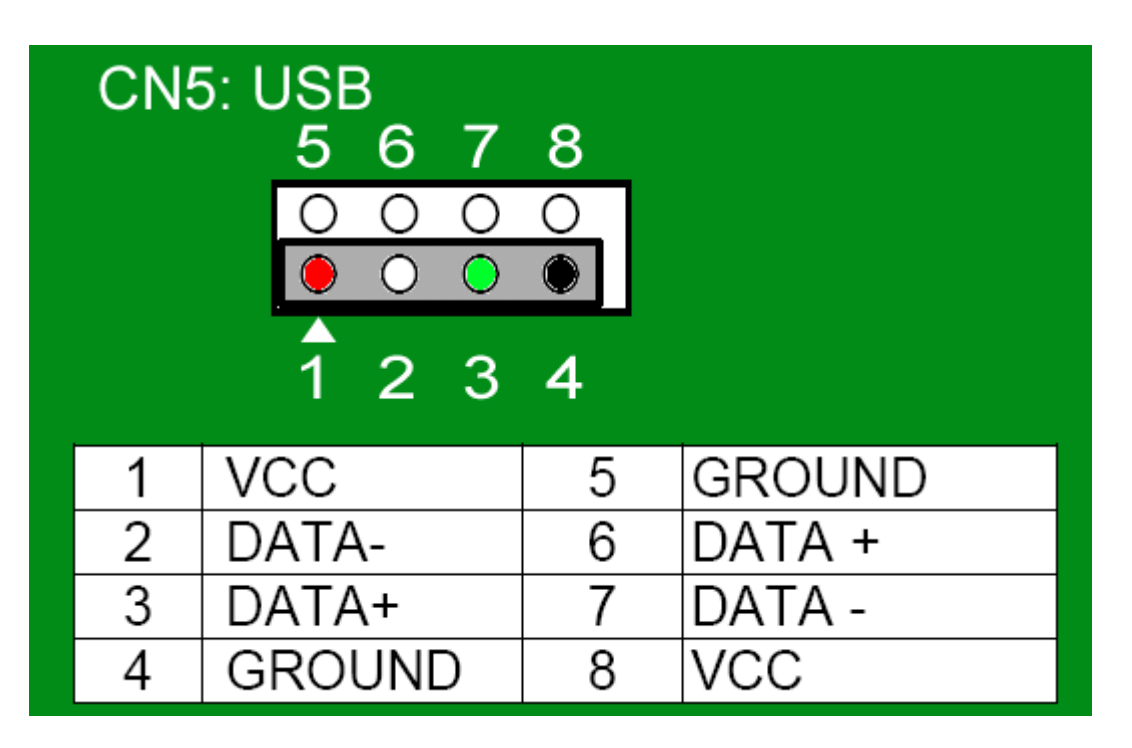

The finished MTPC Board should look as follows.

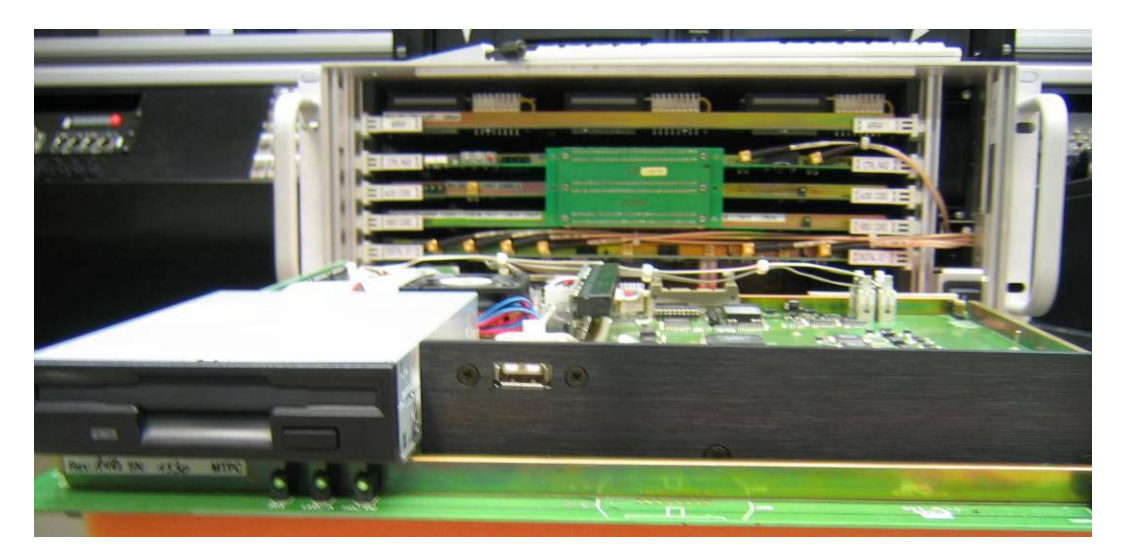

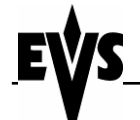

C:\Documents and Settings\jst\Desktop\USB kit installation\_JST.doc

Page 7 of 10

### 3.3 Changing the BIOS parameters to enable USB access

1. During the initial boot sequence press the DEL key to enter to the BIOS, select CHIPSET FEATURES SETUP and press [ENTER] key.

| STANDARD CMOS SETUP                     | INTEGRATED PERIPHERALS |  |
|-----------------------------------------|------------------------|--|
| BIOS FEATURE SETUP                      | SUPERVISOR PASSWORD    |  |
| CHIPSET FEATURE SETUP                   | USER PASSWORD          |  |
| POWER MANAGEMENT SETUP                  | IDE HDD AUTO DETECTION |  |
| PNP/PCI CONFIGURATION                   | SAVE & EXIT SETUP      |  |
| LOAD BIOS DEFAULTS                      | EXIT WITHOUT SAVING    |  |
| LOAD SETUP DEFAULTS                     |                        |  |
| ••••••••••••••••••••••••••••••••••••••  |                        |  |
| ••••••••••••••••••••••••••••••••••••••• |                        |  |
|                                         |                        |  |
|                                         |                        |  |

2. Change the value of the parameter ONCHIP USB to ENABLED (change with PAGE UP or PAGE DOWN).

3. Press ESC key to exit of this menu.

| ROM PC                                                                                                    | I/ISA BIOS (2A6LGI99)                                                                                                    |
|----------------------------------------------------------------------------------------------------|----------------------------------------------------------------------------------------------------|
| CHIPS                                                                                                    | ET FEATURES SETUP                                                                                                    |
| AWARI                                                                                                    | D SOFTWARE, INC.                                                                                                    |
| Bank 0/1 DRAM Timing : SDRAM 8/3<br>SDRAM Cycle Length : 3<br>Memory Hole : <b>15M-16M</b><br>System BIOS Cacheable : Disabled<br>Video RAM Cacheable : Disabled<br>OnChip USB : <b>Enabled</b><br>USB Keyboard Support : Disabled | LOns<br>(*)<br>ESC : Quit : Select Item<br>F1 : Help PU/PD/+/- : Modify<br>F5 : Old Values (Shift)F2 : Color<br>F6 : Load BIOS Defaults<br>F7 : Load Setup Defaults |

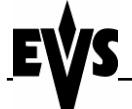

C:\Documents and Settings\jst\Desktop\USB kit installation\_JST.doc

Page 8 of 10

4. Select the line SAVE & EXIT SETUP press [ENTER] key to validate.

| STANDARD CMOS SETUP                     | INTEGRATED PERIPHERALS |  |
|-----------------------------------------|------------------------|--|
| BIOS FEATURE SETUP                      | SUPERVISOR PASSWORD    |  |
| CHIPSET FEATURE SETUP                   | USER PASSWORD          |  |
| POWER MANAGEMENT SETUP                  | IDE HDD AUTO DETECTION |  |
| PNP/PCI CONFIGURATION                   | SAVE & EXIT SETUP      |  |
| LOAD BIOS DEFAULTS                      | EXIT WITHOUT SAVING    |  |
| LOAD SETUP DEFAULTS                     |                        |  |
| ••••••                                  | `•↓• <i>←</i> •→•••••• |  |
| ••••••••••••••••••••••••••••••••••••••• |                        |  |
|                                         |                        |  |
|                                         |                        |  |

## **4 USB KEYS SPECIFICATIONS**

Flash USB devices are supported. They have to be <u>formatted in FAT16</u> to be recognized by the system.

Please note that the driver used does not allow hot-plugging of the USB device. Follow the instructions detailed in the next chapter to upgrade from USB.

## 5 USB UPGRADE

### 5.1 From bootable floppy

- Insert the floppy in the floppy drive
- Insert the USB key in the USB port
- (Re)boot the server (with CTRL+ALT+DEL)
- The USB device will be recognized. The following message appears on the DOS VGA :

ID 0 = HD .. OTi Flash Disk #1 : PRI DOS 32MB drive = H:

In this example, H: is the drive letter assigned to the USB device.

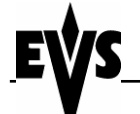

kit installation\_JST.doc

C:\Documents and Settings\jst\Desktop\USB

Page 9 of 10

#### 5.2 From the EVS maintenance menu

- Insert the USB key in the USB port
- Choose 'upgrade from USB' from the EVS maintenance menu.

| Maintenance |                                                                                                    |  |
|-------------|----------------------------------------------------------------------------------------------------|--|
| IS LIST     | Channel (P)arameters                                                                                                    |  |
| COUTS       | Ad(v)anced Parameters                                                                                                    |  |
| (FY)        | (C)onfiguration                                                                                                    |  |
| CUTI        | (0)ptions                                                                                                    |  |
| (FX)        | C(1)ear Video Disks                                                                                                    |  |
| CHT)        | Fo(r)ce Load Clips                                                                                                    |  |
| TY)         | Phase de(f)inition                                                                                                    |  |
|             | Default (A)pplication                                                                                                    |  |
| CHT)        | (D)efault Parameters                                                                                                    |  |
| EY)         | F(y)nort Log Files                                                                                                    |  |
| (CUIT)      | Innort Funant Satur Files                                                                                                    |  |
| (EV)        | Import Funget (V) ouwords Files                                                                                                    |  |
| 1COM        | The second to the second second secon |  |
| 1600        |                                                                                                    |  |
| CLHN        | 15 Cal(1)bration                                                                                                    |  |
| HORE        | Set (T)ime                                                                                                    |  |
| ND-ALON     | (H)ardware Check                                                                                                    |  |
| *           | (U)pgrade from USB                                                                                                    |  |
|             | and the second second se                                                                                                    |  |

- The VGA displays the following message :

To UPGRADE the system via USB

- Please INSERT THE USB KEY now

- PRESS ENTER to restart.

To ABORT the upgrade (required to ensure system is not changed)

- Type CANCEL

- PRESS ENTER

- The server will restart and recognize the USB device.
- The following message appears on the DOS VGA :

ID 0 = HD .. OTi Flash Disk #1 : PRI DOS 32MB drive = H:

In this example, H: is the drive letter assigned to the USB device.

Please note that if you want to abort USB upgrade, it is required to use the CANCEL command, otherwise the server will not start normally.

If the USB device is used to collect log files from the server, it is advisable to use the bootable floppy disk. If you are using the command from the maintenance menu, when the file transfer is done, use the CANCEL command to reboot the machine in its normal operation.

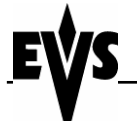

C:\Documents and Settings\jst\Desktop\USB kit installation\_JST.doc

Page 10 of 10

# **6 TROUBLESHOOTING**

Question : When rebooting the XT the EVS system software does not start. I get a message no device found and I remain in DOS.

Answer : Type Cancel and press Enter. This will reboot the XT and the software will start normally.